## 1.Software Version Upgrade

Save the updated APK package to a blank USB disk. Plug the USB disk into the USB port on the mixing console panel. Choose **Setup** to enter the setup interface, then **Maintenance** to enter the maintenance interface.

|                           | 2023/07/01<br>10:45:55                                                                                                    |
|---------------------------|----------------------------------------------------------------------------------------------------|
| Setup<br>Routing<br>Meter | Information         Sample Rate         System           System Version:         Serial: 000000000004c2ad867<br>870000000         Sample Rate         Maintenance           Apk:         V2.0.54         V2.0.54         V2.0.54         V2.0.54           Service:         V0.3.10         V1.5.0 -58         V2.1         V2.1         Delay Unit |
| FX                        | IP Address: 192.168.168.108                                                                                                    |
| Scenes<br>Media           | Brightness                                                                                                    |
| Monitor                   | BUS 8<br>80.0 Hz IN S0.0 Hz S0.0 Hz                                                                                                    |

Select **Update from USB** in the **Maintenance** screen. Choose **Install**. Then wait for the restart and the update is successful.

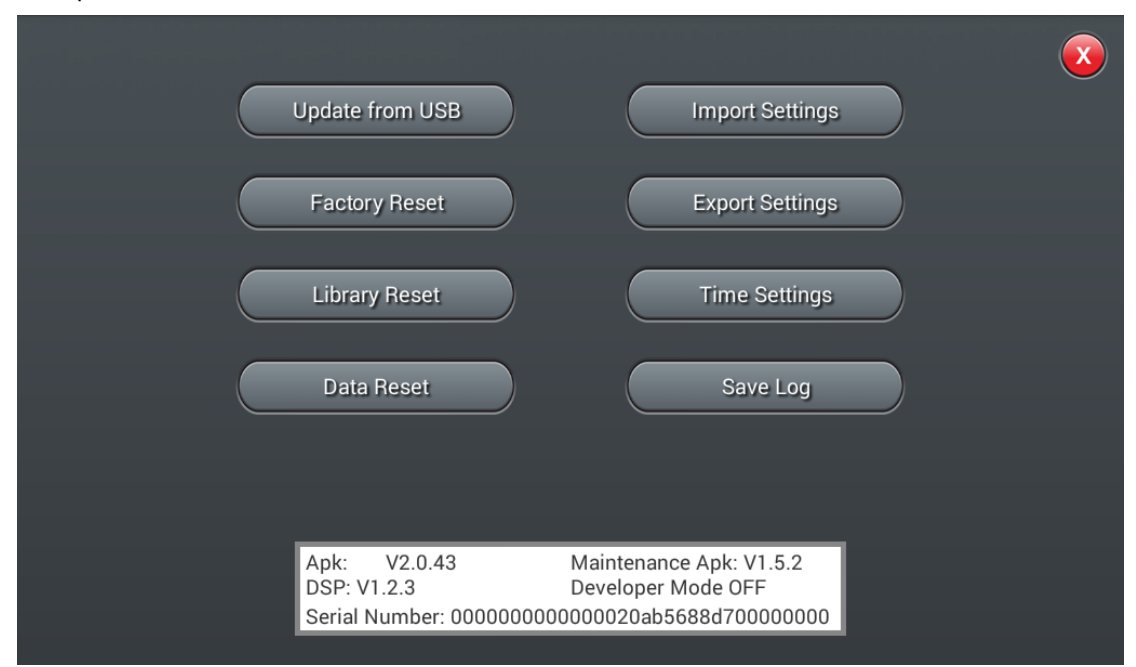

After the version update is completed, the system page will be automatically restarted.Click the**menu**key.

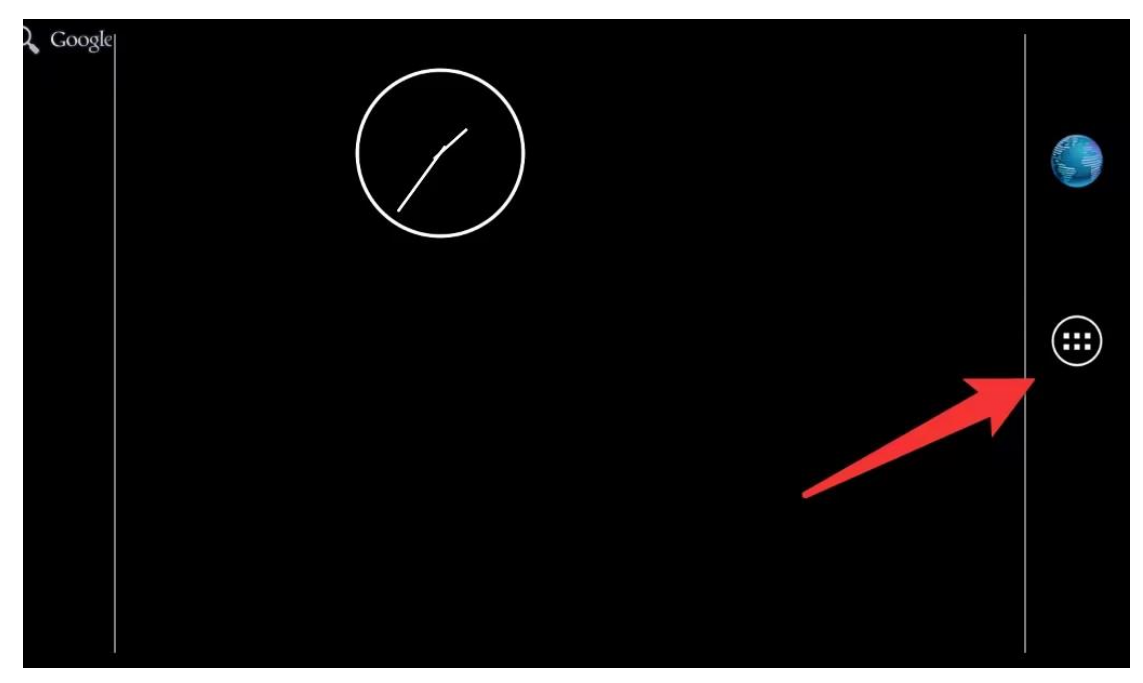

Choose Mixer Appto enter.

| APPS WIDGET                                                                                                    | S                   |          |        |           |                |                |
|----------------------------------------------------------------------------------------------------|---------------------|----------|--------|-----------|----------------|----------------|
| Browser                                                                                                    | - =<br>+ Calculator | Calendar | Clock  | Dev Tools | Doveloarts     | e File Manager |
| Digital<br>Mixer                                                                                                    | Digital<br>Mixer    |          | Q      | Ø.        | J              | >>>><br>►      |
| Maintenance<br>The second second | MixerApp            | Music    | Search | Settings  | Sound Recorder | UHD Player     |
|                                                                                                    |                     | Ĩ        |        |           |                |                |
|                                                                                                    |                     |          |        |           |                |                |

## 2.WIFI Connection

|         |                                                              |                      | 2023/07/01  |
|---------|--------------------------------------------------------------|----------------------|-------------|
| Setup   | Information<br>System Version: Serial: 00000000000004c2ad867 | Sample Rate          | System      |
| Routing | 870000000<br>Apk: V2.0.54<br>Service: V0.3.10                | 48.0 KHZ<br>44.1 KHz | Maintenance |
| Meter   | CBFW: V2.1<br>BridgeFW: V2.4                                 | Delay Unit           | SetupWifi   |
| Scenes  | IP Address: 192.168.168.108                                  | t m                  |             |
| Media   | Brightness                                                   |                      |             |
| Monitor | BUS 8 Cri                                                    | Master L             |             |
| Custom  | 80.0 Hz                                                      | 80.0 H               |             |

Choose Setup to enter the setup interface. Choose Setupwifi to enter the wifi setup interface.

Select **SetupWifi** in the **Setup** screen to open WIFI page. The network connection provides 2 types, **Wi-Fi** and **Work mode**: **Wi-Fi** is suitable for fixed locations with WIFI, and the wireless router is optional according to distance requirements.

In places without WIFI, you can log in using **Work mode**.

|              |                                              |         | 2023/07/01<br>10:44:29 |
|--------------|----------------------------------------------|---------|------------------------|
| Setup        |                                              | Wi-Fi   |                        |
| Meter        | Wi-Fi<br>ON Refresh                          | Forget  | Work mode WIFI Save    |
| FX<br>Scenes | tp_link_dmix  cadac-test  ezviz_64DB8BD41399 |         | SSID                   |
| Media        | TP-LINK_F659                                 | Connect | ······ <b>\</b>        |
| Monitor      | zswunw 🕤                                     |         |                        |

Choose **Setup** to enter the setup interface. Find the **IP Address** connected, such as 192.168.168.108.

|                                      |                                                                                                    | 2                                                            | 2023/07/01 20:45:55                |
|--------------------------------------|----------------------------------------------------------------------------------------------------|--------------------------------------------------------------|------------------------------------|
| Setup<br>Routing<br>Meter<br>FX      | Information           System Version:         Serial: 000000000004c2ad867<br>870000000           Apk:         V2.0.54           Service:         V0.3.10           DSP FW:         V1.5.0 -58           CBFW:         V2.1           BridgeFW:         V2.4           IP Address:         192.168.168.108 | Sample Rate<br>48.0 KHz<br>44.1 KHz<br>Delay Unit<br>ms ft m | System<br>Maintenance<br>SetupWifi |
| Scenes<br>Media<br>Monitor<br>Custom | Brightness BUS 8 Cro                                                                                                    | ossover<br>IN<br>80.0 H;                                     | R                                  |

Open a browser (Google Chrome is recommended). Enter your **IP Address**, e.g.192.168.168.108:8888. Then press Enter to enter the remote control page (the red part must be the IP address of the console to be currently connected; ":" should use a semi-colon).

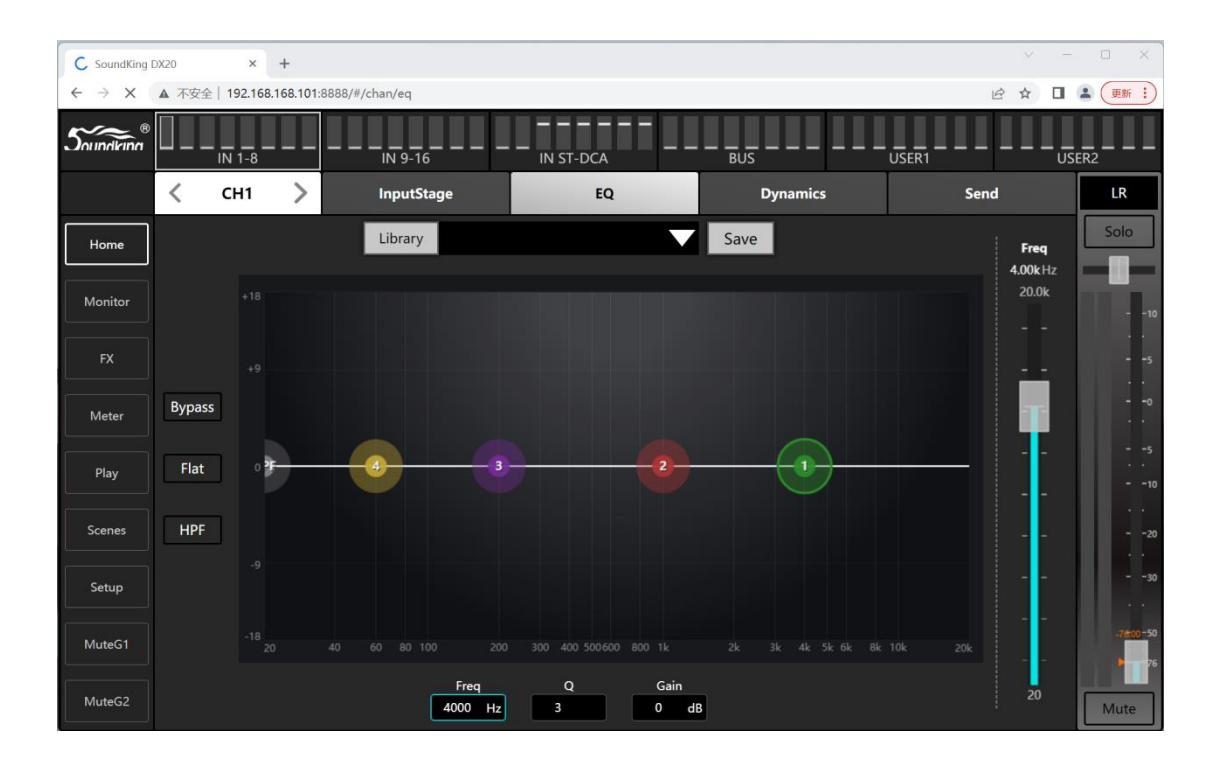